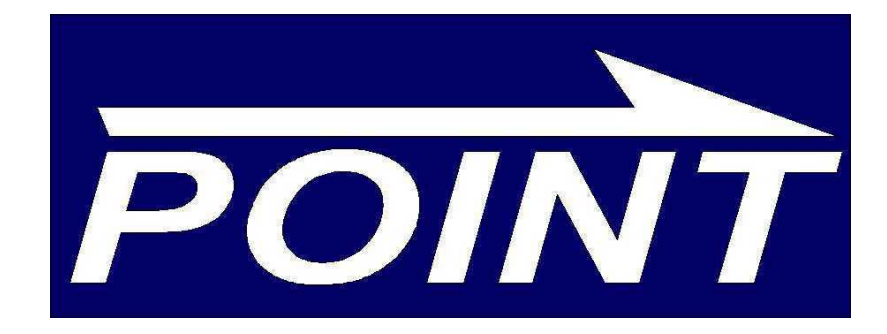

# Molson POINT v2.1

# Product Ordering & Inventory Net Tool

User Manual

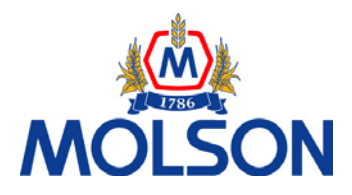

#### Molson POINT

USER MANUAL

Revision 3.4: January 21, 2005

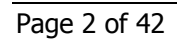

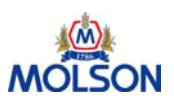

# **Table of Contents**

| Objectives                          | 5 |
|-------------------------------------|---|
| Overview                            | 6 |
| CoorsNet Background                 |   |
| Logging on to CoorsNet              |   |
| CoorsNet - The First Page           |   |
| Your Personal Settings              |   |
| How to Create a CoorsNet Logon ID   |   |
| Logging on to Molson POINT          |   |
| Data Input Process                  |   |
| Molson POINT Home Page              |   |
| Preferences Page                    |   |
| Distributor Product Preference Page |   |
| Upload File                         |   |
| File Guidelines and Specifications  |   |
| Upload File: Error Messages         |   |
| Arrivals Page                       |   |
| Sales & Inventory Page              |   |
| Forecasting                         |   |
| Forecasting and Inventory Worksheet |   |
| Beer Order Process                  |   |
| Orders Homepage                     |   |
| Create a New Order                  |   |
| Change Existing Order               |   |
| Change Requested Ship Date          |   |
| Reports                             |   |
| Support                             |   |
| Appendix A: Upload File Format      |   |

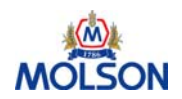

This page left intentionally blank

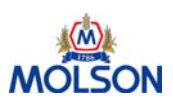

# **Objectives**

#### **Overall Objectives:**

This document provides the process and information to utilize the Molson POINT tool
 effectively

#### **Detailed Objectives:**

- Describe the MUSA beer ordering process
- Describe the background and purpose of Molson POINT
- Logon to CoorsNet
- Access and navigate Molson POINT
- Perform an Upload (optional)
- Report Arrivals
- Report Sales and Inventory
- Forecast for up to 8 weeks in advance
- Enter new orders
- Change an existing orders
- Change the requested arrival date
- Generate standard system reports
- Understand the support mechanisms Who to call?
- Review the information in the Appendices

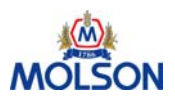

# **Overview**

#### What is Molson POINT?

POINT stands for Product Ordering & Inventory Net Tool. Molson POINT is an interactive webbased tool to enable communication between Molson USA and distributors. This system provides functionality for distributors to:

- Record Arrivals, Sales and Inventory
- Enter Forecasts
- Plan Inventory Flow
- Create New Orders
- Change Existing Orders
- Change Requested Ship Date
- Generate Reports
- Monitor Days Of Inventory (DOI)

#### **Key Terms**

| Term           | Definition                                                                                                    |
|----------------|----------------------------------------------------------------------------------------------------|
| Molson POINT   | Molson Product Ordering & Inventory Net Tool                                                                                                    |
| Order          | Distributor's request for product in a specific week                                                                                                    |
| Sales/Removals | Identifies sales to retailers and other customers (excluding other Molson wholesalers)                                                                                     |
| Order #        | Number generated and assigned by Molson POINT after the order has been saved                                                                                               |
| Product #      | Unique MUSA product number (5-digit number)                                                                                                    |
| Shipment #     | Number assigned by the system to each US DC sourced shipment. For Canadian sourced shipments (Plant and Canadian DC) shipment # represents the Bill of Lading (BOL) Number |

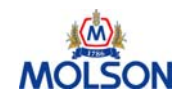

# **Molson USA Supply Chain**

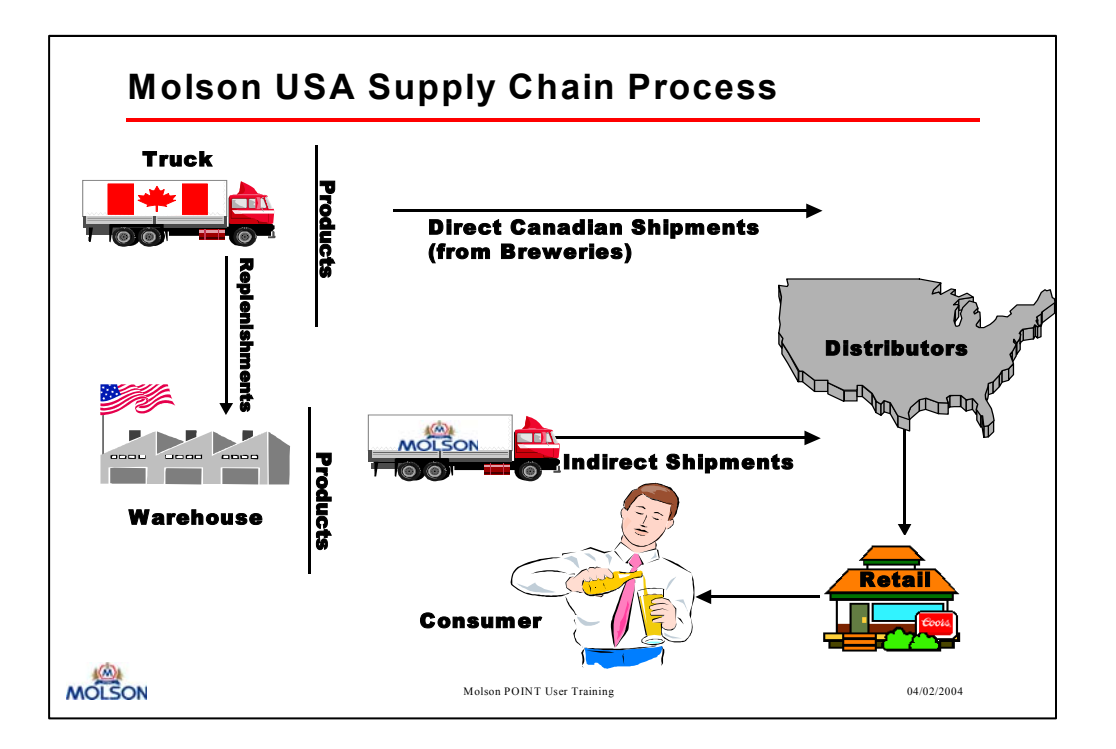

#### Key elements of the Molson USA Supply Chain:

• A service team focused on meeting your product supply needs, including a Customer Service Analyst (CSA) as your single point of contact, ensuring product availability close to your market.

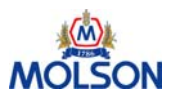

# **CoorsNet Background**

#### What is CoorsNet?

CoorsNet is your 'one stop shopping' web site for electronic communications within Coors and Molson USA. It provides connectivity to all applications by acting as the central application through which all other applications are accessed. CoorsNet is the home for all new Coors-related and Molson USA related computer contact with our distributor network.

CoorsNet supports multiple users for distributorships. Coors encourages you to request IDs for every key individual within your organization. In this manner, you can ensure that information can be sent directly to the person who needs it.

#### Why CoorsNet?

To corral all Internet applications that serve distributors and field sales users to provide:

- Faster access to Information flow
- Single point of entry
- Reduced training effort
- Consistent technology

#### **Benefits of using CoorsNet**

- Dramatically enhance Coors Brewing Company's and Molson USA's communications potential with distributors and Field Business Areas
- Centralized communication to and from CBC and Molson USA
- No duplicates of email, postal mail, phone requests, or reports from CBC, and Molson USA

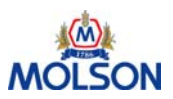

Logging on to CoorsNet

Access to CoorsNet and Molson POINT requires a connection to the Internet and Internet Explorer:

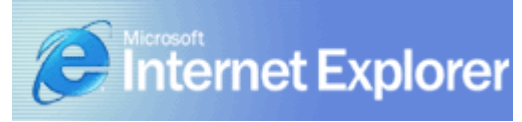

After logging into your Internet Service Provider (ISP):

| ACTION   | FIELD NAME                        |
|----------|-----------------------------------|
| 1. Enter | www.coorsnet.com in address field |

The following page will appear:

| ← → → 🙆 😰 🖄                                                            |                                                                                                    |
|------------------------------------------------------------------------|----------------------------------------------------------------------------------------------------|
| Coois Net                                                              |                                                                                                    |
| Home 21                                                                | MEANS 21 Legal Disclaimer About Coors Site Feedback                                                                                                    |
| Log-In                                                                 |                                                                                                    |
| Name:                                                                  | Welcome to CoorsNet!                                                                                                    |
| Password:                                                              | Coors Brewing Company's complete answer to distributor needs. As a registered user you'll have access to a variety of services, including<br>Product Ordering, Point of Sale Displays, and Communications.<br>Consumers and Investors please go to <u>www.Coors.com</u> |
| Log-In                                                                 |                                                                                                    |
| Coors Distributor<br>Applicants                                        |                                                                                                    |
| Other Coors Sites:                                                     |                                                                                                    |
| <u>Coors.com</u><br><u>CoorsJobs.com</u><br><u>CoorsandCompany.com</u> |                                                                                                    |
|                                                                        | Site Requirements   21 MEANS 21   Legal Disclaimer   About Coors   Copyrights   Alcohol Issues   Privacy<br>©2002 Coors Brewing Company. All rights reserved.                                                                                                    |

#### ACTION FIELD NAME

- 1. Enter User name in 'Name:' field
- 2. Enter Password

**Note:** For security reasons, we recommend you do NOT select the option to save this password in your password list, if prompted to do so by your browser.

3. Click The Log-in button

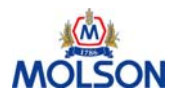

# **CoorsNet - The First Page**

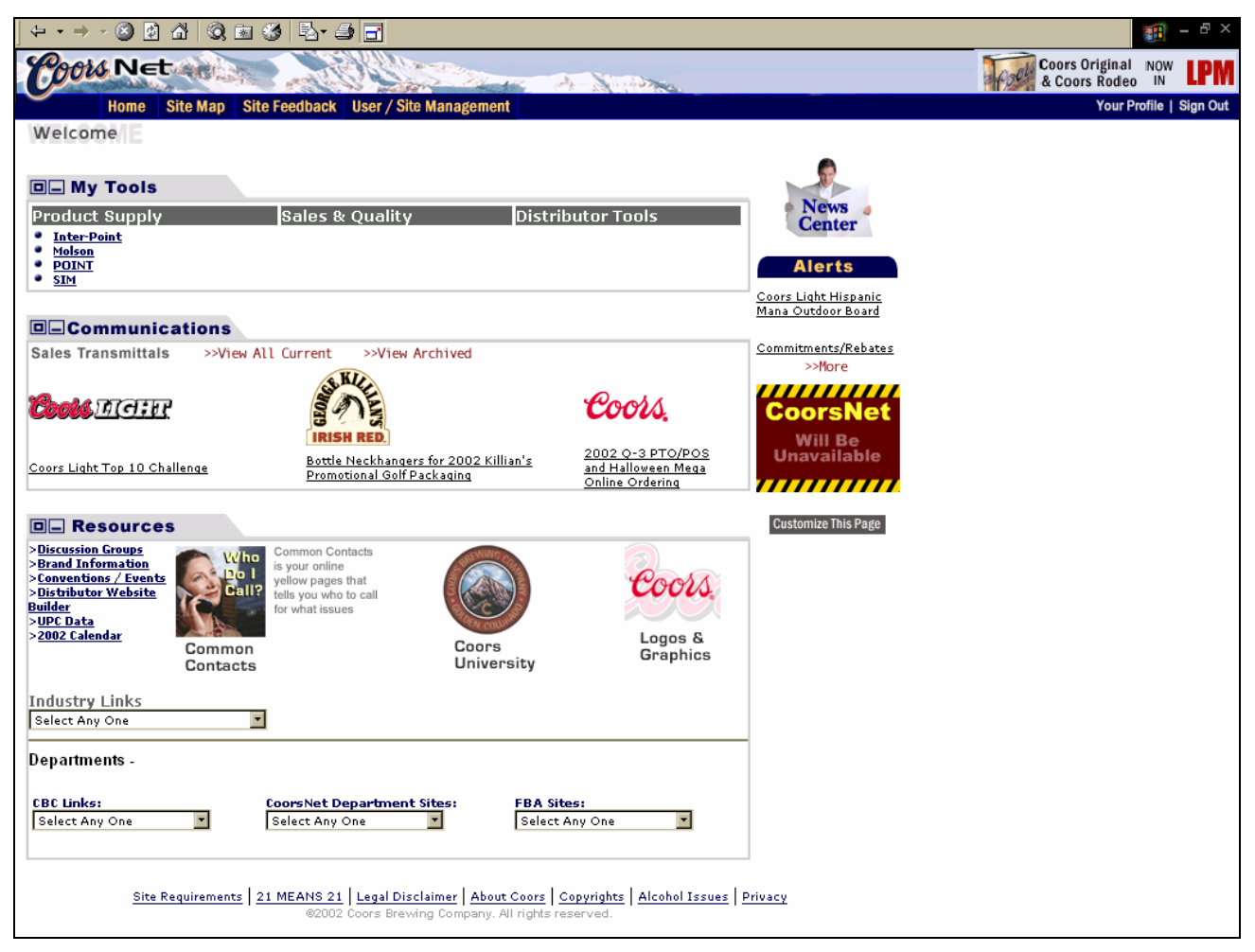

#### **My Tools**

These are links to the different product ordering management tools.

#### Communications

These links take you to current Molson USA promotions and LPMs.

#### Resources

This folder contains links to Distributor Message Boards, Product Information, MUSA Calendars, Department links and Selected Industry pages.

#### **Your Profile**

The user preferences and data page is where you can update distributor contact information as well as change passwords.

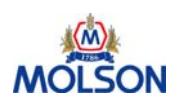

# **Your Personal Settings**

| Coou Net                                           | Coors Original NOW Coors Rodeo IN                                                |
|----------------------------------------------------|----------------------------------------------------------------------------------|
| Home Site Map Site Feedback User / Site Management | Your Profile   Sign Ou                                                           |
| First Name                                         |                                                                                  |
|                                                    | Diam                                                                             |
| Last Name                                          | Buggme                                                                           |
| Job Title                                          |                                                                                  |
| Address 1                                          |                                                                                  |
| Address 2                                          |                                                                                  |
| City                                               | :                                                                                |
| State                                              |                                                                                  |
| Zip Code                                           |                                                                                  |
| Country                                            |                                                                                  |
| Phone Number                                       |                                                                                  |
| Phone Extension                                    |                                                                                  |
| FAX Number                                         |                                                                                  |
| Exchange Folder Address                            |                                                                                  |
| E-mail Address                                     |                                                                                  |
| National ID or SSN                                 |                                                                                  |
| Mother's Maiden Name                               |                                                                                  |
| Status                                             | : ⊙ Active ⊂ O Inactive                                                          |
| Last Login Date                                    | : 07/10/02 02:39:12 PM                                                           |
|                                                    | O Modify Login Date                                                              |
| Last Modification Date                             | : 07/10/02 02:39:15 PM                                                           |
| User's System Configuration                        | : Microsoft Internet Explorer version 4.0 (compatible; MSIE 6.0; Windows NT 5.0) |
| New Password                                       |                                                                                  |
| Re-confirm New Password                            |                                                                                  |

By clicking the Your Profile link in the top section of your page, you can modify your personal settings. The following important information is maintained in your personal settings:

#### Email address:

Your email address is an important means to send important information. Make sure that your address is always correct

#### Password:

This is the only location to change your password for CoorsNet and all other applications accessed via CoorsNet including Molson POINT

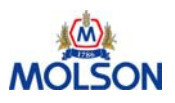

# How to Create a CoorsNet Logon ID

| ACTION   | FIELD NAME                                                                                                    |  |
|----------|----------------------------------------------------------------------------------------------------|--|
| 1. Go to | www.coorsnet.com on your Internet browser                                                                                                    |  |
|          | The 'Welcome to CoorsNet' page appears, locate the Login box in the upper left portion of the page                                                            |  |
| 2. Enter | Newcnid in the Name field                                                                                                    |  |
|          | <b>Note:</b> For security reasons, Do not select the option to save this password in your password list                                                       |  |
| 3. Enter | Newcnid in the Password field                                                                                                    |  |
| 4. Click | Red Log-in button                                                                                                    |  |
|          | A new box will appear. Again, type in newcnid for the User Name and newcnid for the Password                                                                  |  |
| 5. Click | 'OK' button                                                                                                    |  |
| 6.       | When the form 'Request a New CoorsNet User ID' appears on the page, fill in all required information:                                                         |  |
|          | • Last 4 digits of your Social Security or National ID Number (this is used for the security check if you should forget your password)                        |  |
|          | First Name                                                                                                    |  |
|          | Last Name                                                                                                    |  |
|          | Phone Number                                                                                                    |  |
|          | Distributor Number                                                                                                    |  |
|          | • Country                                                                                                    |  |
|          | E-Mail Address                                                                                                    |  |
|          | Click the button marked 'Submit'                                                                                                    |  |
|          | • Coors will e-mail you a personalized response that includes your secure CoorsNet user name and CoorsNet password. You will then be able to access CoorsNet! |  |

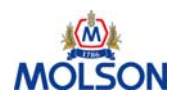

# Logging on to Molson POINT

After Logging on to CoorsNet, Click on the Molson POINT link located on the left side of the page:

|                                                                                             | 1 - 8 ×                                                                |
|---------------------------------------------------------------------------------------------|------------------------------------------------------------------------|
| Coors Net                                                                                   | Coors Original NOW LPM                                                 |
| Home Site Map Site Feedback User / Site Management                                          | Your Profile   Sign Out                                                |
| Welcome                                                                                     |                                                                        |
|                                                                                             |                                                                        |
| P- My Tools                                                                                 |                                                                        |
| Broduct Supply Salos & Quality Distributor Tools                                            | News a                                                                 |
| Product Supply Sales & Quality Distributor Tools                                            | Center                                                                 |
| • Molson                                                                                    |                                                                        |
| • POINT<br>• SIM                                                                            | Alerts                                                                 |
|                                                                                             | Coors Light Hispanic                                                   |
| Inter-Point     Sales & Quality     Distributor Tools       Inter-Point     Molson     Sime | News<br>Center<br>Alerts<br>Coors Light Hispanic<br>Mana Outdoor Board |

| AC | TION  | FIELD NAME                               |
|----|-------|------------------------------------------|
| 1. | Click | Molson link located on left side of page |

#### Molson POINT Helpful Hints

- Within any page, click on Help, located in the upper portion of the page, to receive on-line help documentation
- Within any page, click on Preferences, located in the upper portion of the page, to change default or previously set preferences
- When moving within fields, use the TAB key
- All standard input fields are outlined in RED
- The Message area of the home page will indicate any system messages such as downtime that you need to be aware of. Please refer to the Message area often
- Click on the large tabs to reach a specific page
- SAVE Buttons are located on the bottom of the pages. You may have to scroll down to display them

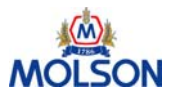

# **Data Input Process**

The order that data is entered into the Molson POINT tool is extremely important. As Molson POINT calculates expected inventories and DOIs: the current inventories, removals, and arrivals must be entered prior to visiting the worksheet or order pages.

Note: Any orders that have NOT arrived, will be considered "In Transit."

| Data Inpu | t Process - Step-by-Step                                                                                                    |
|-----------|----------------------------------------------------------------------------------------------------|
| Step 1    | <ul> <li>What has already happened?</li> <li>What shipments have been received? (Arrivals page)</li> <li>What you sold last week? (Sales &amp; Inventory page)</li> <li>What your inventory is at the end of the week? (Sales &amp; Inventory page)</li> </ul> |
| Step 2    | <ul><li>What do you plan for future weeks?</li><li>Forecasted to sell (Forecasts page)</li></ul>                                                                                                    |
| Step 3    | <ul> <li>What products do you want to order?</li> <li>In order to fulfill your sales forecast (Inventory Worksheet)</li> <li>In order to maintain the appropriate level of inventory (Inventory Worksheet)</li> </ul>                                          |
| Step 4    | Adjust order quantities to max out vehicles and submit order (Order page)<br><b>Note:</b> When an order has been submitted, an order number will be displayed.<br>Changes to the Worksheet will not update an order.                                           |

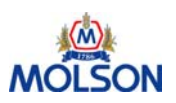

# Molson POINT Home Page

| Arrivals Sales & Inv                     | HELP LOG C<br>Forecasts Worksheet Orders Reports PREFERENCES                                                            |                                       |
|------------------------------------------|----------------------------------------------------------------------------------------------------|---------------------------------------|
| Distributor: 010140AL, MONT              | GOMERY, Allstate Bevera 🔍                                                                                               |                                       |
| Ship To: 010141AL, DEMO                  | POLIS, Allstate Bevera,2760 Highway 43 🗾                                                                                |                                       |
| Messages<br>There are no messages to dis | splay at this time                                                                                                    |                                       |
|                                          |                                                                                                    | · · · · · · · · · · · · · · · · · · · |
| MOLSON                                   | Welcome to the Molson Ordering System                                                                                   |                                       |
| Upload                                   | <b>Upload File (optional)</b><br>Upload your weekly Sales and Inventory records from a local file.                      |                                       |
| Arrivals                                 | Arrivals<br>Report loads that have been received, unloaded and included in your Ending Inventory.                       |                                       |
| Sales & Inv                              | Sales & Inventory Reconciliation<br>Enter weekly Sales and Inventory for each product.                                  |                                       |
| Forecasts                                | Forecast Entry<br>Data entry screen for entering forecast by distributor.                                               |                                       |
| Worksheet                                | Forecasting & Inventory Worksheet<br>Adjust forecasts and review affect on projected inventory levels and sales trends. |                                       |
| Orders                                   | Order Creation<br>Create or edit orders for Molson Products.                                                            |                                       |
| Reports                                  | <b>Order Status Reports</b><br>View up-to-date order status information.                                                |                                       |

The Home Page above will appear after logging on to the network. To return to the home page simply click the 'HOME' hyperlink, located in the upper right hand corner of the blue field.

- Within any page, click on Help, located in the upper portion of the page, to receive on-line help documentation
- Within any page, click on 'Preferences', located in the upper portion of the page, to change default or previously set preferences (see next page)
- When moving within fields, use the TAB key
- The Message area will indicate any system messages for which you need to be aware. Please refer to the Message area often
- Click on the large buttons and tabs to reach a specific page directly
- Distributor Identifies who the product is 'sold to'. Usually only one distributor will appear for a distributor user
- Ship To All authorized warehouse locations for which product can be shipped.
   Note: Please enter Forecasts and Sales & Inventory by Ship To location (product sold from that specific location and ending inventory at that same location)

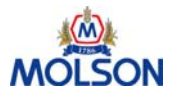

# **Preferences Page**

| Arrivals Sales & Inv Forecasts                                                          | Worksheet Orders Reports      | HOME   HELP | LOG OUT |               |
|-----------------------------------------------------------------------------------------|-------------------------------|-------------|---------|---------------|
| Distributor: 400100RI, CRANSTON, Wayne                                                  | e Distribut 🔍                 |             |         |               |
| Ship To: 400100RI, CRANSTON, Wayne                                                      | e Distribut,45 Sharpe Drive 💌 |             |         |               |
|                                                                                         |                               |             |         |               |
| Preference Name                                                                         | Value                         |             |         |               |
| # of Historical Weeks Displayed in<br>Worksheet Screen                                  |                               | Weeks       | 4 🗸 🧶   | Save          |
| # of Historical Days Displayed in<br>Arrivals Screen                                    |                               | Days        | 4 🗸 🦢   | Save          |
| # of Historical Days Displayed in<br>Reports                                            |                               | Days        | 14 🗸 🧶  | Save          |
| Distributor Product Preference                                                          | View Preferences              |             |         |               |
| Paging Preference                                                                       | C Yes © No                    |             |         | Save          |
|                                                                                         |                               |             |         |               |
|                                                                                         |                               |             | Dec     | ember 13,2004 |
| All rights reserved.   © Copyright 2002   Coors Brewing Company, Golden, Colorado 80401 |                               |             |         |               |

The Preferences page allows the distributor to customize Molson POINT.

| Preference                                                | Description                                                                                                    |
|-----------------------------------------------------------|----------------------------------------------------------------------------------------------------|
| # of Historical Weeks<br>displayed in Worksheet<br>Screen | Preference setting to control the number of historical weeks displayed in the Worksheet Screen                                |
| # of Historical Days displayed<br>in Arrivals Screen      | Preference setting to control the number of days after a shipment has been received it will be displayed on the arrivals page |
| # of Historical Days displayed in Reports                 | Preference setting to control the number of historical days displayed on the reports page                                     |
| Distributor Product Preference                            | Update the sequence and distributor assigned product codes                                                                    |
| Paging Preference                                         | Only 10 products per page will be displayed to increase download speed                                                        |

**Note:** Remember to click the 'Save' button after editing the preferences, and before exiting the Preferences page. Changes to the preferences will not be recorded unless the 'Save' button has been clicked.

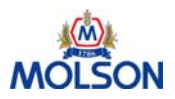

# **Distributor Product Preference Page**

|             | orders Sal                                                                                | es & Inv 🔗 R | eports                | HOMI<br>PREFE                   |      |  |
|-------------|-------------------------------------------------------------------------------------------|--------------|-----------------------|---------------------------------|------|--|
| Distribu    | tor: 062250                                                                               | CO, DENVER,  | Coors Distribut       |                                 |      |  |
| Ship To     | : 062250                                                                                  | CO, DENVER,  | Coors Distribut,      | ,5400 N. Pecos S                |      |  |
|             | New<br>Sequence #                                                                         | Product #    | Distributor<br>Prod # | Product Description             | Hide |  |
|             | 100                                                                                       | 12965        | 1101                  | Molson Golden 24-12oz 12pk Can  |      |  |
|             | 200                                                                                       | 10050        | 1111                  | Molson Golden 24-12oz 12pk LNNR |      |  |
|             | 300                                                                                       | 10052        | 1113                  | Molson Golden 24-12oz 6pk LNNR  |      |  |
|             | 400                                                                                       | 12901        | 1121                  | Molson Golden 1/2 Keg (T)       |      |  |
|             | 500                                                                                       | 16215        | 1151                  | Molson Ice 24–12oz 12pk Can     |      |  |
|             | 600                                                                                       | 16270        | 1161                  | Molson Ice 24-12oz 12pk LNNR    |      |  |
|             |                                                                                           | 18352        |                       | Golden 28-12oz 28pk RT MU       |      |  |
| Save Cancel |                                                                                           |              |                       |                                 |      |  |
|             | April 06,2004                                                                             |              |                       |                                 |      |  |
| e Done      | Ail rights reserved.   (9 Copyright 2002   Coors Brewing Company, Golden, Colorado 80401. |              |                       |                                 |      |  |

The Distributor Product Preference page allows the distributor to control the product display on all other pages. Sequence number functionality is still available but with improvements such as the ability to create and maintain Distributor Product numbers and the ability to hide selected products.

| Terms                 | Descriptions                                                                                                    |
|-----------------------|----------------------------------------------------------------------------------------------------|
| New Sequence #        | A distributor assigned sequence number                                                                                                    |
|                       | Displays products in ascending order                                                                                                    |
|                       | • The sequence number must be numeric and less than 9999                                                                                                    |
|                       | No duplicates are allowed but they do not need to be sequential                                                                                                    |
|                       | <ul> <li>Leave gaps between sequence numbers to allow for new<br/>products</li> </ul>                                                                                                   |
|                       | <ul> <li>Any product without a sequence number will be placed at the<br/>bottom of the list and sequenced by product number</li> </ul>                                                  |
| Product #             | Unique MUSA product number                                                                                                    |
| Distributor Product # | Allows the distributor to assign a product code to MUSA products<br>authorized for that distributor. The distributor can manage Molson<br>POINT using the distributor's product numbers |
| Product Description   | Brand, units-size, retail wrap, and container                                                                                                    |
|                       | e.g. Molson Golden 24-12oz 12pk LNNR                                                                                                    |
| Hide                  | Checkbox allowing distributor to hide product on Molson POINT pages                                                                                                    |

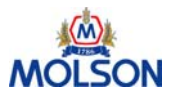

# **Distributor Product Preference Page (continued)**

| Distribu | Orders Sales & Inv Reports<br>istributor: 062250CO, DENVER, Coors Distribut |             |                       |                                                                           |              |               |  |  |
|----------|-----------------------------------------------------------------------------|-------------|-----------------------|---------------------------------------------------------------------------|--------------|---------------|--|--|
| Ship To  | : 062250                                                                    | CO, DENVER, | Coors Distribut       | 5400 N. Pecos S                                                           |              |               |  |  |
|          | New<br>Sequence a                                                           | Product #   | Distributor<br>Prod # | Product Description                                                       | н            | lide          |  |  |
|          | 10                                                                          | 0 12965     | 1101                  | Molson Golden 24-12oz 12pk Can                                            |              |               |  |  |
|          | 20                                                                          | 0 10050     | 1111                  | Molson Golden 24-12oz 12pk LNNR                                           |              |               |  |  |
|          | 30                                                                          | 0 10052     | 1113                  | Molson Golden 24–12oz 6pk LNNR                                            |              |               |  |  |
|          | 40                                                                          | 0 12901     | 1121                  | Molson Golden 1/2 Keg (T)                                                 |              |               |  |  |
|          | 50                                                                          | 0 16215     | 1151                  | Molson Ice 24–12oz 12pk Can                                               |              |               |  |  |
|          | 60                                                                          | 0 16270     | 1161                  | Molson Ice 24-12oz 12pk LNNR                                              |              |               |  |  |
|          |                                                                             | 18352       |                       | Golden 28-12oz 28pk RT MU                                                 |              |               |  |  |
|          |                                                                             |             |                       | Save Cancel                                                               |              | Anvil 06 2004 |  |  |
|          |                                                                             |             | All rights rese       | rved.   © Copyright 2002   Coors Brewing Company, Golden, Colorado 80401. | ,            | April 06,2004 |  |  |
| Done     |                                                                             |             |                       |                                                                           | 🔹 🚺 🔮 Intern | net           |  |  |

#### Distributor Product Preference Page: Step by Step

| AC | TION  | FIELD NAME                                                          |
|----|-------|---------------------------------------------------------------------|
| 1. | Enter | New Sequence #                                                      |
| 2. | Enter | Distributor Product #                                               |
| 3. | Check | On the hide checkbox if you want to hide the product on other pages |
| 4. | Click | 'Save' button at the bottom of the page                             |

**Note:** Remember to click 'Save' at the bottom of the page or the changes will not be reflected.

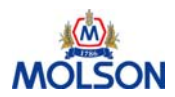

# **Upload File**

| Arrival      | Sales & Inv Forecasts Worksheet Orders Reports                                            | HELP<br>PREFERENCES | log out |               |
|--------------|-------------------------------------------------------------------------------------------|---------------------|---------|---------------|
| Distributor: | 062250CO, DENVER, Coors Distribut                                                         |                     |         |               |
| Ship To:     | 062250CO, DENVER, Coors Distribut,5400 Test Pecos 🗾                                       |                     |         |               |
|              | Reporting for Week Number 47                                                              |                     |         |               |
|              | Fields to Load into the Database: 🗹 Sales 🛛 🗹 Inventory                                   |                     |         |               |
|              | File to Upload:                                                                           | Browse              |         |               |
|              | Process File Now                                                                          |                     |         |               |
|              |                                                                                           |                     | Nov     | ember 26,2002 |
| i            | All rights reserved. I is Copyright 2002 I Coors Brewing Company, Golden, Colorado 80401. |                     |         |               |

The purpose of the file upload page is to provide you with the capability to import data into Molson POINT from an export file created from your 'route accounting system'. If you do not have this capability, you will not be able to use this functionality of Molson POINT.

Other software may be used to create the import files, that software must be able to create text files with the proper file specifications as detailed on the next page. Please contact your Route Accounting vendor or your Information Technology (IT) support staff for more information.

| ACTION    | FIELD NAME                                                                                                    |
|-----------|----------------------------------------------------------------------------------------------------|
| 1. Select | Fields to load into database                                                                                                    |
| 2. Type   | File path and name of the file to Upload or locate the file via the Browse button.                                                                       |
| 3. Click  | 'Process File Now' button                                                                                                    |
|           |                                                                                                    |
| Note:     | A confirmation will be displayed that summarizes the number of records that have processed successfully, the number of records that have failed, and the |

#### Upload File: Step-by-Step

reason for the failure.

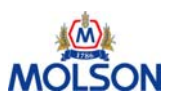

# **File Guidelines and Specifications**

- **Only MUSA product numbers will be accepted.** System will display errors if Distributor product numbers are submitted.
- **Only sustaining product numbers will be accepted.** All products should be reported using the 'sustaining' product code. When there are special promotional graphics, these products will often have different codes, however, distributors will still order and report sales and inventory under the normal product code.

**Note for the distributors:** Ensure that the file exported from your route accounting system includes the sustaining Molson USA product code **<u>not</u>** the distributor assigned product code.

This is the required format of the file to be uploaded to Molson POINT. Please note that each field has a required character type, width and position. Errors will occur if the data does not meet the required format standards.

#### File Specifications

# Sales and Ending Inventory Records by Product - This record includes sales and ending inventory at the sustaining SKU level

| FIELD | FIELD NAME   | TYPE | WIDTH | POSITION | VALUE |
|-------|--------------|------|-------|----------|-------|
| 1     | Record Type  | Char | 1     | 1        | `1′   |
| 2     | Product Code | Num  | 8     | 2-9      |       |
| 3     | Sales        | Num  | 6     | 10-15    |       |
| 4     | Inventory    | Num  | 6     | 16-21    |       |
| 5     | Filler       | Num  | 48    | 22-69    |       |

1 record per product - 69 bytes fixed length (including one (1) character for the CR/LF)

#### Totals Record - This record includes totals for sales and ending inventory

1 record - 61 bytes fixed length (including one (1) character for the CR/LF)

| FIELD | FIELD NAME  | TYPE | WIDTH | POSITION | VALUE |
|-------|-------------|------|-------|----------|-------|
| 1     | Record Type | Char | 1     | 1        | `2′   |
| 2     | Sales       | Num  | 6     | 2-7      |       |
| 3     | Inventory   | Num  | 6     | 8-13     |       |
| 4     | Filler      | Num  | 48    | 14-61    |       |

Please contact your software vendor if you have any questions about whether or not your local system can provide the information in the required format.

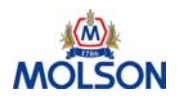

# **Upload File: Error Messages**

The confirmation message may display error messages, like the following:

#### File Upload

| ERROR MESSAGE                                                               | DESCRIPTION                                                         |
|-----------------------------------------------------------------------------|---------------------------------------------------------------------|
| ERROR! Please enter a file name to upload.                                  | If the user does not enter a file name:                             |
| ERROR! Please select at least one field to upload – Sales and/or Inventory. | If the user fails to select any of the fields available for upload: |

#### Validation of uploaded file

| ERROR MESSAGE                                     | DESCRIPTION                                                                                    |
|---------------------------------------------------|------------------------------------------------------------------------------------------------|
| Line is too long.                                 | If the file contains lines (rows) that are shorter than the specified file format.             |
| Line is too short.                                | If the file contains lines (rows) that are longer than the specified file format.              |
| Material Number does not exist for this location. | If the line (row) contains a Product code that the distributor is not segmented to receive.    |
| Record type is invalid.                           | If the line (row) contains a record type code that is not a valid record type.                 |
| Sales Qty is not in proper format.                | If the line (row) contains a sales quantity value that does not contain valid characters.      |
| Inventory Qty is not in proper format.            | If the line (row) contains an inventory quantity value that does not contain valid characters. |
| The file you uploaded is not in proper format.    | If the file uploaded was not in a format that the system could not recognize.                  |
| The uploaded file was empty.                      | If the file uploaded did not contain any values.                                               |

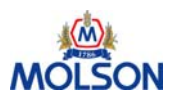

# **Arrivals Page**

| Arriva          | ls Sales    | & Inv   | Forecasts Worksheet 0              | rders        | Reports              |               | HOM              | <u>AE   HELP</u>   LOG OUT<br>FERENCES |             |
|-----------------|-------------|---------|------------------------------------|--------------|----------------------|---------------|------------------|----------------------------------------|-------------|
| Distributor:    | 010760A     | L, BIRM | 4INGHAM, Birmingham Beve 🛛 🔽       |              |                      |               |                  |                                        |             |
| Ship To:        | 010760A     | L, BIRM | MINGHAM, Birmingham Beve,211 Citat | ion Co 💌     |                      |               |                  |                                        |             |
| Shipment #      | Origin      | Mode    | Carrier                            | Vehicle #    | Actual Ship Date     | Tran Days     | Est Arrival Date | Actual Arrival D                       | ate         |
|                 |             |         | Cur                                | rent Wee     | k Number: 51         |               |                  | _                                      |             |
|                 |             |         |                                    |              |                      |               | Arrival Date     | e: (MM/DD/YYYY)                        | 12/13/2004  |
| Shipment #      | Origin      | Mode    | Carrier                            | Vehicle #    | Actual Ship Date     | Tran Days     | Est Arrival Date | Actual Arrival D                       | ate         |
| <u>1054</u>     | Montreal DC | т       | ABC Trucking                       | Booking      | 12/20/2004           | 0             | 12/20/2004       | Arrived On                             |             |
| <u>1053</u>     | Montreal DC | т       | ABC Trucking                       | Booking      | 12/20/2004           | 0             | 12/20/2004       | Arrived On                             |             |
| <u>1052</u>     | Montreal DC | т       | ABC Trucking                       | Booking      | 12/20/2004           | 0             | 12/20/2004       | Arrived On                             |             |
| <u>M2933942</u> | Montreal DC | т       | MARK VII TRANSPORTATION CO INC     |              | 07/04/2003           | 0             |                  | Arrived On                             |             |
|                 |             |         | First Pre                          | vious        | Next                 |               | ast              |                                        |             |
|                 |             |         | S                                  | ave          | Cancel               |               |                  |                                        |             |
|                 |             |         |                                    |              |                      |               |                  | Decemi                                 | per 13,2004 |
|                 |             |         | All rights reserved.   © Copyrigh  | t 2002   Coo | ors Brewing Company, | Golden, Color | ado 80401        |                                        |             |

The Arrivals page is used to report the arrival date of the shipments. This page displays all shipments that have been loaded and are in-transit.

- Use Preferences to control the number of days displayed after a shipment has been received. Range is from 0 to 31 days.
- Link to Order Details: When the shipment # is clicked, it will open a separate window where the shipment details will be displayed. This window will provide the following information on the selected shipment:
  - Shipment Number
  - Distributor Product Code
  - Molson Product Code
  - Molson Product Description
  - Shipment Quantity
- Arrived On Button: This button will input the Arrival Date, at the top of the table, into the "Actual Arrival Date" field.

**Note:** Molson USA may have the "Auto-Arrivals" function enabled. This function will automatically populate the Actual Arrivals Date with the Actual Ship Date once Molson POINT receives information that an order has shipped. You may choose to override this date with the procedure outlined on the next page.

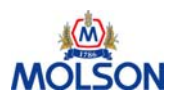

**Arrivals Page (continued)** 

| Terms                     | Descriptions                                                                  |
|---------------------------|-------------------------------------------------------------------------------|
| Shipment #                | Unique, non-intelligent number assigned to the shipment by the system         |
| Origin                    | The point of origin for each shipment (e.g. Montreal DC, Portland or Jackson) |
| Mode                      | Mode of transportation (e.g. rail, truck or intermodal)                       |
| Carrier                   | Name of the carrier                                                           |
| Vehicle #                 | Carrier assigned Vehicle Identification Code                                  |
| Actual Ship Date          | Date the shipment was loaded                                                  |
| Tran Days                 | Number of days it will take the shipment to arrive at the distributor         |
| Estimated Arrival<br>Date | A calculated arrival date equal to the Actual Ship date plus the Transit days |
| Actual Arrival Date       | Date the shipment arrives at the distributor location                         |

#### Arrivals Page: Step by Step

| ACTION    | FIELD NAME                                                    |
|-----------|---------------------------------------------------------------|
| 1. Locate | Arrived order number(s)                                       |
| 2. Click  | "Arrived On" button to insert 'Arrival Date' or               |
| 3. Edit   | 'Arrival Date' (mm/dd/yyyy) then click "Arrived On" button or |
| 4. Enter  | 'Actual Arrival Date' manually                                |
| 5. Click  | "Save" button at the bottom of the page                       |

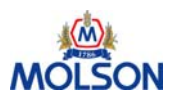

# Sales & Inventory Page

|        | Aminute                                | Calas 0 Inc                                 |                                                                                                    | HELP   |       |                     |          |
|--------|----------------------------------------|---------------------------------------------|----------------------------------------------------------------------------------------------------|--------|-------|---------------------|----------|
| D<br>S | Arrivals<br>istributor: 0<br>hip To: 0 | Sales & Inv<br>52250CO, DEF<br>52250CO, DEF | Forecasts     Worksheet     Orders     Reports       NVER, Coors Distribut         NVER, Coors Distribut,5400 Test Pecos         Reporting for Week Number 47 |        |       | MOLSO               | <u> </u> |
| Γ      | Distr Prod#                            | Product #                                   | Product Description                                                                                                    |        | Sales | Ending<br>Inventory |          |
|        | DIST10050                              | 10050                                       | Molson Gldn 24-12oz 12PK LNNR                                                                                                    |        |       |                     |          |
| Γ      | DIST10052                              | 10052                                       | Molson Gldn 24-12oz 6PK LNNR                                                                                                    |        |       |                     |          |
| Γ      | DIST10054                              | 10054                                       | Molson Gldn 24-12oz 24PK LNNR                                                                                                    |        |       |                     |          |
| Γ      | DIST10931                              | 10931                                       | Canadian 24-12oz 12PK Can                                                                                                    |        |       |                     |          |
| Γ      | DIST10932                              | 10932                                       | Canadian 24-12oz 24PK Can                                                                                                    |        |       |                     |          |
| Γ      | DIST10941                              | 10941                                       | Canadian 1/2 Keg                                                                                                    |        |       |                     |          |
|        | DIST10998                              | 10998                                       | Canadian 12-24oz Can                                                                                                    |        |       |                     |          |
|        | DIST18179                              | 18179                                       | Canadian 24-12oz 12PK LNNR                                                                                                    |        |       |                     |          |
| E      |                                        |                                             |                                                                                                    | Totals | 0     | 0                   |          |
|        |                                        |                                             | Save Cancel                                                                                                    |        |       |                     |          |

The Sales & Inventory page is used to report the previous week's sales and ending inventory.

| Terms                 | Descriptions                                                                                                    |
|-----------------------|----------------------------------------------------------------------------------------------------|
| Distributor Product # | The distributor assigned product number from the Distributor Product Preferences page                                                                                           |
| Prod #                | Unique MUSA product number                                                                                                    |
| Product Description   | Brand, units-size, retail wrap, and container<br>e.g. Molson Gldn 24-12oz 12pk LNNR                                                                                             |
| Sales                 | Identifies sales to retailers and other customers (excluding Molson<br>wholesalers) between Monday through Sunday of the prior week. The<br>unit of measure is in cases or kegs |
| Ending Inventory      | Ending inventory figures by product at the end of the prior week                                                                                                    |

#### Sales & Inventory Page: Step-by-Step

- 1. Locate Product to report
- 2. Enter Previous weeks 'Sales'
- 3. Enter Previous weeks 'Inventory'
- 4. Click 'Save' button at the bottom of the page

**Note:** Distributors should only report their sales to retail and other customers. Do **<u>NOT</u>** include sales to other wholesalers, or damaged or out of date product removed from inventory.

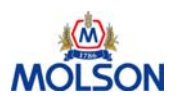

#### Molson POINT

USER MANUAL

# Forecasting

|                                                      | Arrivals Sales & Inv Forecasts Worksheet Orders Reports Reports |                                                     |                  |                  |                 |                 |                 |                 |                 |                 |
|------------------------------------------------------|-----------------------------------------------------------------|-----------------------------------------------------|------------------|------------------|-----------------|-----------------|-----------------|-----------------|-----------------|-----------------|
| Distributor: 014151AL, BIRMINGHAM, Supreme Beverag 💌 |                                                                 |                                                     |                  |                  |                 |                 |                 |                 |                 |                 |
| Ship T                                               | o:                                                              | 014150AL, HUNTSVILLE, Supreme Beverag,2100-a Jackso | in 💌             |                  |                 |                 |                 |                 |                 |                 |
| Distr<br>Prod#                                       | CBC<br>Prod#                                                    | Product Description                                 | Week 51<br>12/13 | Week 52<br>12/20 | Week 1<br>12/27 | Week 2<br>01/03 | Week 3<br>01/10 | Week 4<br>01/17 | Week 5<br>01/24 | Week 6<br>01/31 |
|                                                      |                                                                 | Reporting                                           | for Week I       | Number: 3        | 50              |                 |                 |                 |                 |                 |
| Distr<br>Prod#                                       | CBC<br>Prod#                                                    | Product Description                                 | Week 51<br>12/13 | Week 52<br>12/20 | Week 1<br>12/27 | Week 2<br>01/03 | Week 3<br>01/10 | Week 4<br>01/17 | Week 5<br>01/24 | Week 6<br>01/31 |
|                                                      | 11322                                                           | Canadian Mix 36-12oz 36pk Can                       |                  |                  |                 |                 |                 |                 |                 |                 |
|                                                      | 11357                                                           | Canadian Light 24-12oz 6pk LNNR                     |                  |                  |                 |                 |                 |                 |                 |                 |
| 52225                                                | 18157                                                           | Canadian 24-12oz 12pk LNNR                          |                  |                  |                 |                 |                 |                 |                 |                 |
| 52215                                                | 18161                                                           | Canadian 24-12oz 6pk LNNR                           |                  |                  |                 |                 |                 |                 |                 |                 |
|                                                      | Totals 0 0 0 0 0 0 0                                            |                                                     |                  |                  |                 |                 |                 |                 |                 |                 |
|                                                      | Save Cancel                                                     |                                                     |                  |                  |                 |                 |                 |                 |                 |                 |
|                                                      |                                                                 | All rights reserved.   © Copyright 200              | 2   Coors Bre    | wing Company     | , Golden, Col   | orado 80401     |                 |                 | Decemp          | 8115,2004       |

# Forecasting: Step-by-Step

| ACTION   | FIELD NAME                                                                                                    |
|----------|----------------------------------------------------------------------------------------------------|
| 1. Enter | Forecasted Sales quantities for each product code for each of the 8 weeks into the future                                                                                                    |
|          | <b>Note:</b> This data feeds the corresponding 'Distributor Sales Act/Forecast' field in the Forecast and Inventory Worksheet. If data is changed in either of these Pages the change will flow through to both Pages. |
| 2. Click | "Save" button to record forecasts                                                                                                    |

#### **Forecasting Tips**

- The most important aspect of becoming a better forecaster is: COMMUNICATION
- Conduct weekly or bi-weekly meetings to discuss market activity
  - Involve Sales, Draft, Chain, Category, Promotions and Beer Order/ Forecasting and Special Events personnel.
- Review historical data.
  - For example, the promotion schedule (this year vs. last), 52-week trends, 8-week trends, and 8-week removal history.
- Remember special events, holidays, and seasonal products that may result in volume spikes.
- Account for upcoming retail activity.
  - $\circ$  Has a grocery chain just approved an ad feature? How many stores are involved?
- Adjust forecasts daily, weekly as needed to ensure proper inventory levels and package availability.
- ٠

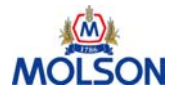

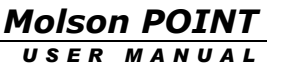

## **Forecasting and Inventory Worksheet**

|                                                                                                    |                |                |               |                   |                |              |                   |                   | HOME<br>PREFE |                       | тис            | (M)     |
|----------------------------------------------------------------------------------------------------|----------------|----------------|---------------|-------------------|----------------|--------------|-------------------|-------------------|---------------|-----------------------|----------------|---------|
| A                                                                                                    | rrivals Sale   |                | orecasts      | Worksheet         | Orders         | Repo         | orts              |                   |               |                       | MC             | ISO     |
| JISTRIDU<br>Phin To                                                                                                    | 0101404        |                | IC Alletato P | e Bevera          | Liebuen 42 I   | -            |                   |                   |               |                       |                |         |
| Smp To: UIUI41AL, DEMOPOLIS, Alistate Bevera,2760 Highway 43                                                                                                    |                |                |               |                   |                |              |                   |                   |               |                       |                |         |
| Touuci                                                                                                    | . [11-11313-40 | 1501114118 281 | 2-1202/11.00  |                   |                |              |                   |                   |               |                       |                |         |
| Reporting for Week Number: 50 Aring for Week Number: 50 Aring for Week |                |                |               |                   |                |              |                   |                   |               |                       |                |         |
|                                                                                                    | Calendar       | Prior Ye       | ar Sales      | Current Y         | 'ear Sales     | An           | rivals            | Distr (<br>(unit) | )rder<br>atv) | I                     | ventory        |         |
| CBC<br>Week                                                                                                    | Monday Date    | Sales          | Price Promo   | Distr Act /       | Price Promo    | Actual       | Scheduled         | Frozen            | Open          | Actual /<br>Projected | Variance       | Actual  |
| Prior W                                                                                                    | /eeks          |                |               |                   | 1 1            |              |                   | 1                 |               |                       |                |         |
| 46                                                                                                    | 11/08          | 0              |               |                   |                |              |                   |                   |               | 0                     | 0              | 0       |
| 47                                                                                                    | 11/15          | 0              |               |                   | *              |              |                   |                   |               | 0                     | 0              | 0       |
| 48                                                                                                    | 11/22          | 0              |               | 24                | · · ·          |              |                   |                   |               | 12                    | 0              | 0.7     |
| Last W                                                                                                    | eek            |                |               |                   | 1 1            |              | 1 1               |                   |               | 12                    |                | 0.1     |
| 50                                                                                                    | 12/06          | 0              |               | 122               |                |              |                   |                   |               | 12                    | 122            | 2.5     |
| Foreca                                                                                                    | st Weeks       |                |               |                   | . 1            |              | 1                 |                   |               |                       |                |         |
| 51                                                                                                    | 12/13          | 0              |               | 33                |                |              | 0                 | 0                 | <u>2,940</u>  | 2,919                 |                | 7.5     |
| 52                                                                                                    | 12/20          | 0              |               | 88                |                |              | 849               | 2                 | 56,194        | 59,876                |                | 69.6    |
| 1                                                                                                    | 12/27          | 0              |               | 40,000            |                |              |                   | 0                 |               | 19,876                |                | 62.6    |
| 2                                                                                                    | 01/03          | 0              |               | 55                |                |              |                   | 0                 |               | 19,821                |                | 55.6    |
| з                                                                                                    | 01/10          | 0              |               |                   |                |              | 17,640            | 0                 |               | 37,461                |                | 73.2    |
| 4                                                                                                    | 01/17          | 0              |               |                   |                |              |                   | 0                 | 1,008         | 38,469                |                | 67.6    |
| 5                                                                                                    | 01/24          | 0              |               |                   |                |              |                   | 0                 |               | 38,469                |                | 60.6    |
| 6                                                                                                    | 01/31          | 0              |               |                   |                |              |                   | 0                 |               | 38,469                |                | 53.6    |
|                                                                                                    |                | Salas Tra      | nd Comparison |                   |                |              |                   | Salas             | Twond Compa   | iicon                 |                | 1       |
|                                                                                                    |                | (%             | vs. YAG)      |                   |                |              |                   | Jaies             | (% vs. YAG)   | 1501                  |                |         |
|                                                                                                    | last           | Act:           | ual Weeks     | Last 8            |                |              | Forecast Weeks    |                   |               | •                     |                |         |
|                                                                                                    | -100           | .0%            |               | -100.0%           |                |              | next next0        |                   |               | 1                     |                |         |
| Save & Next Save Cancel                                                                                                    |                |                |               |                   |                |              |                   |                   |               |                       |                |         |
|                                                                                                    |                |                |               |                   |                |              |                   |                   |               |                       | December       | 13.2004 |
|                                                                                                    |                |                | All rights    | s reserved.   © ' | Copyright 2002 | Coors Brewin | ng Company, Golde | en, Colorado 80   | 401           |                       |                |         |
| Done                                                                                                    |                |                |               |                   |                |              |                   |                   |               |                       | 🔠 Local intrar | net     |

The Forecasting and Inventory Worksheet brings all the information together on one page. It is the best place to plan volatile products. This is because the distributor can view sales, arrivals, inventory, forecasts and orders all on the same page.

**Note:** Actual sales, ending inventory and all forecasts must be entered before 'Projected Inventory' and 'DOI' will be calculated correctly

**Note:** Orders must be saved on the Order page for distributors to receive an order #. An order # indicates that an order has been created and saved.

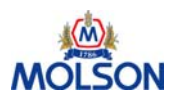

# Forecasting and Inventory Worksheet (continued)

| Terms                            | Descriptions                                                                                                    |
|----------------------------------|----------------------------------------------------------------------------------------------------|
| CBC Week                         | Week number on the Molson USA calendar                                                                                                    |
| Monday Date                      | Monday date corresponding to the week #                                                                                                    |
| Prior Year Sales                 | Reported sales removals history by week and product                                                                                              |
| Price Promo                      | Indicator that Molson USA has offered a price promotion for the weeks indicated                                                                  |
| Distr Act /<br>Forecast          | Forecasted removals; this field may already be populated from the Forecasting page                                                               |
| Actual Arrivals                  | Quantity that has been marked as received on the Arrivals page                                                                                   |
| Scheduled Arrivals               | Products scheduled to arrive that week but not yet marked as received on the Arrivals page                                                       |
| Distr Order Frozen<br>(In units) | Order quantity that was frozen, but not yet scheduled                                                                                            |
| Distr Order Open                 | Anticipated Orders (Data entry fields which are outlined in green)                                                                               |
| (In units)                       | If quantity exists then it can be changed through the 'Change Existing<br>Order' function on the Order page                                      |
| Actual/Projected<br>Inventory    | A view of the weekly reported ending inventory with the projected<br>ending inventory based on the forecasted removals and scheduled<br>arrivals |
| Variance                         | Calculated inventory variance for the week                                                                                                    |
| Actual DOI                       | The number of days of inventory based upon the forecasted removals.<br>The Actual DOI is restated with actual removals when they are available   |

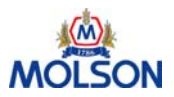

# Forecasting and Inventory Worksheet (continued)

| Sales Trend Comparison (% vs. YAG) |                                                                                                    |  |  |  |  |  |
|------------------------------------|----------------------------------------------------------------------------------------------------|--|--|--|--|--|
| Actual Weeks -<br>Last 52          | Displays the change in sales figures for the past 52 weeks starting from<br>the current week number of the current year versus the same 52 weeks<br>of the previous year                                         |  |  |  |  |  |
| Actual Weeks -<br>Last 8           | Displays the change in sales figures for the past 8 weeks starting from<br>the current week number of the current year versus the same 8 weeks of<br>the previous year                                           |  |  |  |  |  |
| Forecast Weeks -<br>Next 4         | Displays the change in sales figures (forecasted) for the next 4 weeks<br>starting form the current week number of the current year versus the<br>actual sales figures for the same 4 weeks of the previous year |  |  |  |  |  |
| Forecast Weeks -<br>Next 8         | Displays the change in sales figures (forecasted) for the next 8 weeks<br>starting from the current week number of the current year versus the<br>actual sales figures for the same 8 weeks of the previous year |  |  |  |  |  |

#### What do the colors in the Sales Trend Comparison charts mean?

The Sales Trend Comparison Actual Weeks - Last 52 and Last 8 become the benchmarks for coloring coding the forecast trends.

- **RED** When the Sales Trend Comparison Forecast Weeks is less than the Actual Weeks
- GREEN When the Sales Trend Comparison Forecast Weeks is greater than the Actual Weeks

REGULAR When the Sales Trend Comparison Forecast Weeks is equal to the Actual Weeks

#### Forecasting and Inventory Worksheet: Step-by-Step

| ACTION    | FIELD NAME                                                                                                    |
|-----------|----------------------------------------------------------------------------------------------------|
| 1. Select | 'Product' to forecast                                                                                                    |
| 2. Enter  | 'Distr. Act/Forecasts' if not already done so on the 'Forecasting' page                                                                 |
| 3. Enter  | 'Distr. Requested Orders'                                                                                                    |
| 4. Click  | "Save & Next" to advance the page to the next product or Click the "Save" button                                                        |
| Note:     | Actual sales, ending inventory and all forecasts must be entered before<br>'Projected Inventory' and 'DOI' will be calculated correctly |

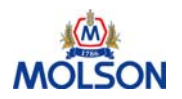

# **Beer Order Process**

| What                                                                              | When                                                     | How              |
|-----------------------------------------------------------------------------------|----------------------------------------------------------|------------------|
| <i>Order:</i> Order beer for next<br>arrival window - Future weeks are<br>allowed | By 8 PM MT Monday                                        | Molson POINT     |
| <i>Report:</i> arrivals, sales, inventory, and forecasts                          | By 5 PM MT Tuesday                                       | Molson POINT     |
| <i>Change</i> : Emergency situations or exceptions, after order deadline          | Through the Shipment week until the requested ship date. | Customer Service |
| Change: Requested Orders                                                          | Until they become frozen                                 | Molson POINT     |

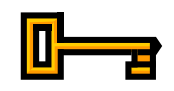

#### Key Changes for Beer Order Process:

- Reduction in DC/warehouse sourced loads from five weeks to order this week for shipment next week.
- Reduction in direct orders cycle times from the Molson Canada breweries from five weeks to four.
- Elimination of multiple sales order numbers. With the new Molson POINT tool, the Web request ID = sales order number.

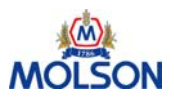

# **Orders Homepage**

| Arrivals     | Sales & Inv Forecasts Worksheet Orders Reports                                                                           | HELP<br>PREFERENCES | log out |               |
|--------------|----------------------------------------------------------------------------------------------------|---------------------|---------|---------------|
| Distributor: | 062250CO, DENVER, Coors Distribut                                                                                        |                     |         |               |
| Ship To: 🛛   | 062250CO, DENVER, Coors Distribut,5400 Test Pecos 🗾 💌                                                                    |                     |         |               |
|              | Order Action: New<br>Distributor PO#:<br>Ship From Location: Jackson DC-<br>Req Ship Date: 12-09-2002<br>Continue Cancel |                     |         |               |
|              |                                                                                                    |                     | Nov     | ember 26,2002 |
|              | All rights reserved.   @ Copyright 2002   Coors Brewing Company, Golden, Colorado 80401.                                 |                     |         |               |

The Orders Home page allows the distributor to select one of three options:

- New Create new order
- Change Existing Order Modify order quantities on an existing order
- Change Req Ship Date Modify the requested ship date for an existing order

**Note:** The order page will always default to the New Order selection.

After the Order Action drop down list is activated, the displayed fields will change to reflect the action selected.

| Fields                         | Description                                                                                                    |
|--------------------------------|----------------------------------------------------------------------------------------------------|
| Order Action                   | This is a drop down list of the three possible order actions:                                                                                                    |
|                                | New, Change Existing Order, Change Req Ship Date                                                                                                    |
| Distributor PO #<br>(Optional) | Distributor assigned Purchase Order number                                                                                                    |
| Previous Orders                | Displays previous orders entered by the distributor that are not frozen and can be changed                                                                                                    |
| Ship From Location             | Displays 'Direct' for orders sourced from a Molson Canadian<br>manufacturing facility. Otherwise, the Ship From Location field will<br>display the name of the warehouse from which the order will ship |
| Req Ship Date                  | Date the order is requested to ship                                                                                                    |

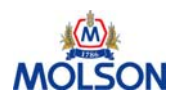

# **Create a New Order**

To create a new order, enter the Distributor PO #, select the Ship From Location from the drop down list, select a Req Ship Date from the drop down list, and click 'Continue'

The new order page will be displayed:

|                                                                                                    |                    |                    |                                                                                                    |                                    | HEL          |              |                  |  |  |
|----------------------------------------------------------------------------------------------------|--------------------|--------------------|----------------------------------------------------------------------------------------------------|------------------------------------|--------------|--------------|------------------|--|--|
| Arrivals                                                                                                    | Sales & Inv        | Forecas            | ts Worksheet Orde                                                                                                    | ers Reports                        | PREFERE      | NCES         | MOLSON           |  |  |
| Distributor: 06                                                                                                    | 2250CO, DE         | NVER, Coors        | 5 Distribut                                                                                                    |                                    |              |              |                  |  |  |
| Ship To: 06<br>Distr P                                                                                             | 2250CO, DE<br>O #: | NVER, Coors<br>Rei | s Distribut,5400 Test Peco<br><b>3 Ship Date:</b>                                                                                                    | s<br>Ship From Location:           |              | Order Num    | iber: 🔺          |  |  |
|                                                                                                    |                    | 1                  | 2-09-2002                                                                                                    | Jackson DC-                        |              |              |                  |  |  |
| Distr.<br>Prod #                                                                                                   | Product #          |                    | Produ                                                                                                    | uct Description                    | Pallets      | Units/Pallet | Extended Units   |  |  |
| DIST10050                                                                                                    | 10050              | Molson Gldn        | 24-12oz 12PK LNNR                                                                                                    |                                    | 0            | 70           | 0                |  |  |
| DIST10052                                                                                                    | 10052              | Molson Gldn        | 24-12oz 6PK LNNR                                                                                                    |                                    |              | 70           | 0                |  |  |
| DIST10054                                                                                                    | 10054              | Molson Gldn        | 24-12oz 24PK LNNR                                                                                                    |                                    |              | 70           | 0                |  |  |
| DIST10931                                                                                                    | 10931              | Canadian 24        | -12oz 12PK Can                                                                                                    |                                    |              | 120          | 0                |  |  |
| DIST10932                                                                                                    | 10941              | Canadian 1/        | 2 Keg                                                                                                    |                                    |              | 120          |                  |  |  |
| DIST10998                                                                                                    | 10998              | Canadian 12        | -24oz Can                                                                                                    |                                    | 0            | 126          | 0                |  |  |
| DIST18179                                                                                                    | 18179              | Canadian 24        | -12oz 12PK LNNR                                                                                                    |                                    | 0            | 84           | 0                |  |  |
|                                                                                                    |                    |                    |                                                                                                    |                                    | Totals 0     |              | 0                |  |  |
|                                                                                                    |                    |                    |                                                                                                    | and Lower Burgles Constant Collins | 4. 00404     | No           | vember 26,2002   |  |  |
| Load Weight:                                                                                                    | 0                  |                    | Save                                                                                                    | Cancel                             | 0 00401.     |              | Total Pallets: 0 |  |  |
| Fields                                                                                                    |                    |                    | Description                                                                                                    |                                    |              |              |                  |  |  |
| <b>Distributor Product #</b> The distributor assigned product number from the Distributor Prod<br>Preferences page |                    |                    |                                                                                                    |                                    | tor Product  |              |                  |  |  |
| Prod #                                                                                                    |                    |                    | Unique MUSA p                                                                                                    | Unique MUSA product number         |              |              |                  |  |  |
| Product                                                                                                    | Descrip            | tion               | Brand, units-siz                                                                                                    | e, retail wrap, and con            | tainer       |              |                  |  |  |
|                                                                                                    |                    |                    | e.g. Molson Gldn 24-12oz 12pk LNNR                                                                                                    |                                    |              |              |                  |  |  |
| Pallets                                                                                                    |                    |                    | Number of pallets for each product<br><b>Note:</b> If the 'Ship from Location' is 'Direct' then Molson POINT will<br>limit the number of products allowed for the order. If the 'Ship from<br>Location' is 'Warehouse' then there is no limit to the number of<br>different products included in the order. |                                    |              |              |                  |  |  |
| Units/Pa                                                                                                    | allet              |                    | Number of unit                                                                                                    | s (cases/kegs) that ma             | ke up a full | pallet       |                  |  |  |
| Extende                                                                                                    | d Units            |                    | Number of tota                                                                                                    | l units ordered (pallets           | x units/pall | ets)         |                  |  |  |
| Total Pa                                                                                                    | llets              |                    | Number of palle                                                                                                    | ets in the order                   |              |              |                  |  |  |
|                                                                                                    |                    |                    | Note: This cannot exceed one truck load                                                                                                    |                                    |              |              |                  |  |  |
| Load We                                                                                                    | eight              |                    | Calculated weig<br>weight of the p                                                                                                    | ht of the order in poun<br>allet)  | nds (this we | ight inclu   | des the          |  |  |
|                                                                                                    |                    |                    | <b>Note:</b> This cannot exceed the truck weight limit                                                                                                    |                                    |              |              |                  |  |  |

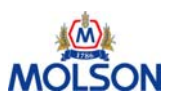

# **Create a New Order (continued)**

| Arrivals               | Sales & Inv | Forecasts Worksheet Orders Reports                                                     | HEL     | P LOG OUT<br>ENCES | MOLSON           |
|------------------------|-------------|----------------------------------------------------------------------------------------|---------|--------------------|------------------|
| Distributor: 06        | 2250CO, DE  | NVER, Coors Distribut                                                                  |         |                    |                  |
| Ship To: 06<br>Distr P | 0 #:        | Order Number:                                                                          |         |                    |                  |
| Distr.<br>Prod #       | Product #   | Product Description                                                                    | Pallets | Units/Pallet       | Extended Units   |
| DIST10050              | 10050       | Molson Gldn 24-12oz 12PK LNNR                                                          | 0       | 70                 | 0                |
| DIST10052              | 10052       | Molson Gldn 24-12oz 6PK LNNR                                                           | 0       | 70                 | 0                |
| DIST10054              | 10054       | Molson Gldn 24-12oz 24PK LNNR                                                          | 0       | 70                 | 0                |
| DIST10931              | 10931       | Canadian 24-12oz 12PK Can                                                              | 0       | 120                | 0                |
| DIST10932              | 10932       | Canadian 24-12oz 24PK Can                                                              | 0       | 120                | 0                |
| DIST10941              | 10941       | Canadian 1/2 Keg                                                                       | 0       | 18                 | 0                |
| DIST10998              | 10998       | Canadian 12-24oz Can                                                                   | 0       | 126                | 0                |
| DIST18179              | 18179       | Canadian 24-12oz 12PK LNNR                                                             | 0       | 84                 | 0                |
|                        |             | ·<br>Tota                                                                              | als O   |                    | 0                |
|                        |             | All rights reserved.   © Copyright 2002   Coors Brewing Company, Golden, Colorado 8040 | N       | No                 | vember 26,2002   |
| Load Weight:           | 0           | Save Cancel                                                                            |         | Î                  | Total Pallets: 0 |

When ordering is complete, click the 'Save' button, an Order Number will be generated by Molson POINT and is the sales order *#* in the system. The order number can be used for order tracking purposes.

#### New Order Creation: Step-by-Step

| ACT | ION      | FIELD NAME                                                |
|-----|----------|-----------------------------------------------------------|
| 1.  | Select   | 'New' from the Order Action drop down list                |
| 2.  | Enter    | Distributor PO #                                          |
| 3.  | Select   | Ship From Location from the drop down list                |
| 4.  | Select   | Req Ship Date from the drop down list                     |
| 5.  | Click    | 'Continue' button                                         |
| 6.  | Verify   | Distributor, Ship To, and Ship from location              |
| 7.  | Locate   | Product number to be ordered                              |
| 8.  | Enter    | Number of Pallets in the red outlined field               |
| 9.  | Validate | Load Weight and Total Pallets do not exceed one truckload |
| 10. | Click    | 'Save' button                                             |
| 11. | Record   | Order Number                                              |

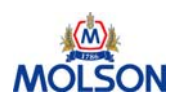

# **Change Existing Order**

| Arrival      | s Sales & Inv Forecasts Worksheet Orders Reports                                                                                                    | HELP<br>PREFERENCES | LOG OUT |              |
|--------------|----------------------------------------------------------------------------------------------------|---------------------|---------|--------------|
| Distributor: | 062250CO, DENVER, Coors Distribut                                                                                                    |                     |         |              |
| Ship To:     | 062250CO, DENVER, Coors Distribut,5400 Test Pecos 🔹                                                                                                    |                     |         |              |
|              | Order Action: Change Existing Order  Distributor PO#: 062250-49- Previous Orders: #0020001174 - 12-05-2002 - PO # 062250-49-1  Ship From Location: Jackson DC-  Req Ship Date: 12-09-2002  Continue Cancel |                     |         |              |
|              | All viette received 1 @ Copyright 2002   Copyr Browing Company, Goldon, Colorado 20401                                                                                                    |                     | Nove    | mber 26,2002 |
|              | An rights reserved.   © Copyright 2002   Coors Brewing Company, Golden, Colorado 80401.                                                                                                    |                     |         |              |

Selecting 'Change Existing Order' from the Order Action drop down list will display the following fields:

| Fields                         | Description                                                                                                    |
|--------------------------------|----------------------------------------------------------------------------------------------------|
| Distributor PO #<br>(Optional) | Distributor assigned Purchase Order number                                                                                                    |
| Previous Orders                | Displays previous orders entered by the distributor that are not frozen and can be changed                                                                                                    |
| Ship From Location             | Displays 'Direct' for orders sourced from a Molson Canadian<br>manufacturing facility. Otherwise, the Ship From Location field will<br>display the name of the warehouse from which the order will ship |
| <b>Requested Ship Date</b>     | Date the order is requested to ship                                                                                                    |

Select the previous order from the drop down list and click 'Continue' to display the order details.

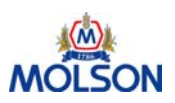

# **Change Existing Order (continued)**

| Arrivals         | Sales &   | Inv Forecasts Worksheet           | Orders Reports                  | i       | HELP L<br>PREFERENCES | og out<br>M  |                   |
|------------------|-----------|-----------------------------------|---------------------------------|---------|-----------------------|--------------|-------------------|
| Distributor:     | 062250CO, | , DENVER, Coors Distribut         |                                 |         |                       |              |                   |
| Ship To:         | 062250CO, | , DENVER, Coors Distribut,5400 Pe | ecos Stre                       |         |                       |              |                   |
| Distr P          | 0#:       | Req Ship Date:                    | Ship From Location:             |         | C                     | rder Numbe   | r: 🔺              |
|                  |           | 03-31-2003                        | Jackson DC Jackson Distributio- |         |                       | 0020001105   |                   |
| Distr.<br>Prod # | Product # | р                                 | roduct Description              | Pallets | Current Palle         | Units/Pallet | Extended<br>Units |
| 1101             | 12965     | Molson Golden 24-12oz 12pk Can    |                                 | 0       | c c                   | 120          | 0                 |
| 1111             | 10050     | Molson Golden 24-12oz 12pk LNNR   |                                 | 2       | 2                     | 84           | 168               |
| 1113             | 10052     | Molson Golden 24-12oz 6pk LNNR    |                                 | 3       | 3                     | 84           | 252               |
| 1121             | 12901     | Molson Golden 1/2 Keg (T)         |                                 | 1       | t                     | . 16         | 16                |
| 1151             | 16215     | Molson Ice 24-12oz 12pk Can       |                                 | 0       | C.                    | 120          | 0                 |
| 1161             | 16270     | Molson Ice 24-12oz 12pk LNNR      |                                 | 1       | 1                     | . 84         | 84                |
| 1163             | 16272     | Molson Ice 24-12oz 6pk LNNR       |                                 | 1       | t                     | . 84         | 84                |
| 1181             | 18161     | Canadian 24-12oz 6pk LNNR         |                                 | 2       | 2                     | 84           | 168               |
| 1183             | 18157     | Canadian 24-12oz 12pk LNNR        |                                 | 1       | 1                     | . 84         | 84                |
| 1191             | 18139     | Canadian 1/2 KEG (T)              |                                 | 5       |                       | 5 16         | 80                |
| 1193             | 10931     | Canadian 24-12oz 12pk Can         |                                 | 0       | c                     | 120          | 0                 |
| 1195             | 10998     | Canadian 12-24oz 12pk Can         |                                 | 0       | c                     | 126          | 0                 |
| 1197             | 18198     | Canadian 28-12oz 28pk LN          |                                 | 0       | c                     | 63           | 0                 |
| 1211             | 12223     | Molson Exel 24-12oz 6pk LNNR      |                                 | 0       | c.                    | 84           |                   |
| Load Weight      | : 43,01   | .6 Delete                         | Save Save                       | Cancel  |                       | Total        | Pallets: 16       |
|                  |           |                                   |                                 |         |                       | 🥑 Internet   |                   |

Update the Pallets field to the new order qty and click 'Save'

#### Change Existing Order: Step-by-Step

| AC | TION     | FIELD NAME                                                   |
|----|----------|--------------------------------------------------------------|
| 1. | Select   | 'Change Existing Order' from the Order Action drop down list |
| 2. | Select   | Previous Order from the drop down list                       |
| 3. | Click    | 'Continue' button                                            |
| 4. | Enter    | Number of pallets into the RED 'Pallet' input field          |
| 5. | Validate | Load Weight and Total Pallets do not exceed one truckload    |
| 6. | Click    | 'Save' button                                                |

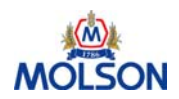

0020001174

12-09-2002 -

November 26,2002

# **Change Requested Ship Date**

| Arrivals Sales       | & Inv Forecasts     | Worksheet Orders                          | Reports                                   | HELP                |                    |
|----------------------|---------------------|-------------------------------------------|-------------------------------------------|---------------------|--------------------|
| Distributor: 0622500 | O, DENVER, Coors Di | stribut 🔽                                 |                                           |                     |                    |
| Ship To: 0622500     | O, DENVER, Coors Di | stribut,5400 Test Pecos 📃 💌               |                                           |                     |                    |
|                      |                     | Order Action: Chang                       | e Reg Ship Date                           |                     |                    |
|                      |                     |                                           |                                           |                     | November 26,2002   |
|                      | All r               | ights reserved.   © Copyright 2002   Cool | rs Brewing Company, Golden, Colorado 8041 | 01.                 |                    |
| Arrivals Sales       | & Inv Forecasts     | Worksheet Orders                          | Reports                                   | HELP<br>PREFERENCES | LOG OUT            |
| Distributor: 062250C | O, DENVER, Coors D  | istribut                                  |                                           |                     |                    |
| Ship To: 062250C     | O, DENVER, Coors D  | istribut,5400 Test Pecos                  |                                           |                     |                    |
| Order #              | Distr PO #          | Ship From Location                        | Requested Ship Date                       | Update Re           | equested Ship Date |

Selecting 'Change Req Ship Date' from the Order Action drop down list will hide the other fields on the Orders home page.

All rights reserved. | © Copyright 2002 | Coors Brewing Company, Golden, Colorado 80401

12-05-2002

Cancel

Jackson DC-

Save

Click 'Continue' to generate a list of orders that may be modified. The requested ship date may be updated within the list of acceptable values – Use the drop down to select a date and click 'Save'

#### Change Requested Ship Date: Step-by-Step

062250-49-1

| AC | TION   | FIELD NAME                                                  |
|----|--------|-------------------------------------------------------------|
| 1. | Select | 'Change Req Ship Date' from the Order Action drop down list |
| 7. | Click  | 'Continue' button                                           |
| 2. | Verify | Distributor and Ship To locations are correct               |
| 3. | Verify | Order Number and Distributor PO #                           |
| 4. | Select | Update Requested Ship Date from the drop down list          |
| 5. | Repeat | Steps 1 through 3 for all orders to be changed              |
| 6. | Click  | 'Save' button                                               |

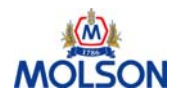

# Reports

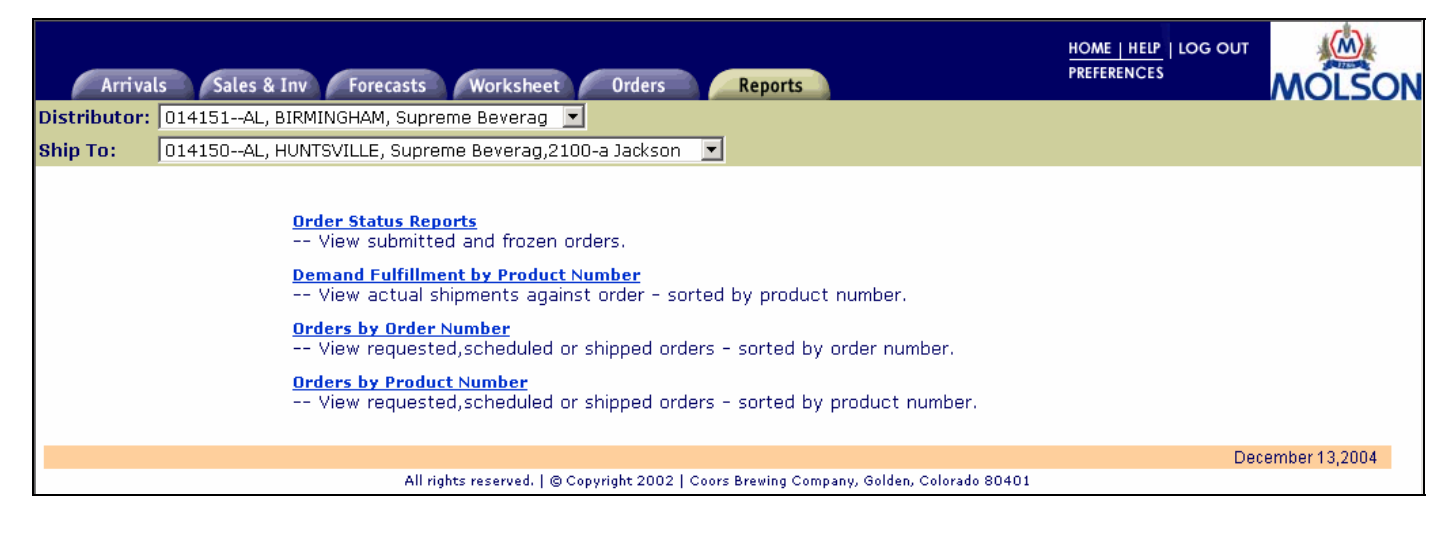

#### Molson POINT Report Options

There are three different reports that may be generated with Molson POINT:

- Order Status Reports A snapshot view of submitted and frozen orders
- **Demand Fulfillment by Product Number** Displays quantity ordered versus actual shipments by product number.
- Orders by Order Number Requested, scheduled and shipped orders sorted by 'Order Number'
- Orders by Product Number Requested, scheduled and shipped orders sorted by 'Product Number' Note: If a distributor has assigned their own product number to a Molson product (using Product Preferences), the system will sort products by the distributor product number

| ACTION   | FIELD NAME                                                                 |
|----------|----------------------------------------------------------------------------|
| 1. Click | On the report name to generate (the link is blue and underlined)           |
| 2. View  | Report online or print by clicking the print icon on the browser's toolbar |

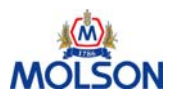

# **Order Status Report**

| Arrivals     | Sales & Inv Fo   | recasts      | Worksheet    | Orders            | Report       | ts             |              | HELP<br>PREFERENCES | LOG OUT | MOLSON   |
|--------------|------------------|--------------|--------------|-------------------|--------------|----------------|--------------|---------------------|---------|----------|
| Distributor: | 062250CO, DENVER | , Coors Dist | ribut 💌      |                   |              |                |              |                     |         |          |
| Ship To:     | 062250CO, DENVER | , Coors Dist | ribut,5400 N | . Pecos S 💌       |              |                |              |                     |         |          |
|              |                  |              |              | Order Sta         | tus Rep      | ort            |              |                     |         | <b>_</b> |
|              |                  | 062250, 0    | Coors Distri | buting Compa      | any R        | un Date: 04-0  | 8-2004 03:01 |                     |         |          |
|              |                  |              |              | Submitte          | ed Orde      | rs             |              |                     |         |          |
|              |                  | Order #      | Distr PO #   | Order Due<br>Date | Ship<br>Week | Order Type     | Order Status |                     |         |          |
|              |                  | 0020032160   | MB41901      | 05-05-2004        | 19           | Internet Order | OPEN         |                     |         |          |
|              |                  | 0020028428   | MB42203      | 05-02-2004        | 18           | Internet Order | OPEN         |                     |         |          |
|              |                  | 0020028425   | MB42202      | 05-02-2004        | 18           | Internet Order | OPEN         |                     |         |          |
|              |                  | 0020028424   | MB42201      | 05-02-2004        | 18           | Internet Order | OPEN         | _                   |         |          |
|              |                  | 0020031141   | MB41802      | 04-26-2004        | 18           | Internet Order | OPEN         | _                   |         |          |
|              |                  | 0020031135   | MB41801      | 04-23-2004        | 17           | Internet Order | OPEN         | _                   |         |          |
|              |                  | 0020030444   | MB41701      | 04-19-2004        | 17           | Internet Order | OPEN         |                     |         |          |
|              |                  |              |              |                   |              |                |              | _                   |         |          |
|              |                  |              |              | Frozen            | Orders       |                |              |                     |         |          |
|              |                  | Order #      | Distr PO #   | Order Due<br>Date | Ship<br>Week | Order Type     | Order Status |                     |         |          |
|              |                  | 0020029680   | MB41601      | 04-16-2004        | 16           | Internet Order | In Execution |                     |         |          |
|              |                  | 0020030615   | MB41502      | 04-05-2004        | 15           | Internet Order | In Execution | _                   |         |          |
|              |                  | 0020028422   | MB41501      | 04-05-2004        | 15           | Internet Order | In Execution | _                   |         |          |
|              |                  | 0020027410   | MB41302      | 03-22-2004        | 13           | Internet Order | In Execution | _                   |         |          |
|              |                  | 0020026519   | MB41301      | 03-22-2004        | 13           | Internet Order | In Execution | _                   |         |          |

The Order Status Report contains information regarding which orders have been submitted and can be changed and which orders have been frozen and cannot be changed/deleted 'on-line'.

| Column           | Description                                                                              |  |  |  |  |  |  |
|------------------|------------------------------------------------------------------------------------------|--|--|--|--|--|--|
| Order #          | Number generated and assigned by Molson POINT once the order has been created and saved. |  |  |  |  |  |  |
| Distributor PO # | Distributor assigned Purchase Order number                                               |  |  |  |  |  |  |
| Order Due Date   | Date the order is requested to arrive                                                    |  |  |  |  |  |  |
| Ship Week        | Week the order is requested to arrive                                                    |  |  |  |  |  |  |
| Order Type       | Displays type of order:<br>• Internet Orders<br>• Manual Orders<br>• Manual Third Party  |  |  |  |  |  |  |
| Order Status     | Displays current order status                                                            |  |  |  |  |  |  |

# **Demand Fulfillment by Product Report**

| Arrival         | s Sales                                                        | & Inv Forecasts Worksh                 | leet Or         | ders           | Reports            |                    | HOME   HELP<br>PREFERENCES |                              |  |  |
|-----------------|----------------------------------------------------------------|----------------------------------------|-----------------|----------------|--------------------|--------------------|----------------------------|------------------------------|--|--|
| Distributor:    | 010140AL                                                       | , MONTGOMERY, Allstate Bevera          |                 |                |                    |                    |                            |                              |  |  |
| Ship To:        | hip To: 010141AL, DEMOPOLIS, Allstate Bevera,2760 Highway 43 💌 |                                        |                 |                |                    |                    |                            |                              |  |  |
|                 | Demand Fulfillment By Product                                  |                                        |                 |                |                    |                    |                            |                              |  |  |
|                 |                                                                | 010141, Allstate Bever                 | age Comp        | any, Inc.      | Run Date: 12-      | 13-2004 10:0       | 13                         |                              |  |  |
| Distr Prod<br># | CBC Prod<br>#                                                  | Prod Descr                             | Order #         | Distr PO<br>#  | Order Due<br>Date  | Qty<br>Ordered     | Actual<br>Shipment         | Order vs. Actual<br>Variance |  |  |
| 11              | 11313                                                          | Molson Mix 2x12-12oz/11.5oz<br>Bottles | 0020059311      |                | 12/13/2004         | 851                | 849                        | -2                           |  |  |
| 22              | 12230                                                          | Molson Exel 24-12oz 6pk Dep            | 0020059181      | kll            | 12/13/2004         | 7,056              | 7,056                      | 0                            |  |  |
| 66              | 12923                                                          | Molson Golden 1/4 Keg (M)              | 0020059287      |                | 12/13/2004         | 500                | 499                        | -1                           |  |  |
|                 | 12965                                                          | Molson Golden 24-12oz 12pk Can         | 0020059287      |                | 12/13/2004         | 4,080              | 4,080                      | 0                            |  |  |
|                 | 12976                                                          | Molson Golden 24-12oz 24pk Can         | 0020059287      |                | 12/13/2004         | 5,400              | 5,400                      | 0                            |  |  |
|                 | 16215                                                          | Molson Ice 24-12oz 12pk Can            | 0020059166      | test30nov1     | 12/13/2004         | 6,000              | 6,000                      | 0                            |  |  |
|                 | 16251                                                          | Molson Ice 18-12oz 18pk Can            | 0020059287      |                | 12/13/2004         | 8,400              | 8,400                      | 0                            |  |  |
|                 | 16269                                                          | Molson Ice 12-40oz 08pk LNNR           | 0020059287      |                | 12/13/2004         | 3,375              | 3,374                      | -1                           |  |  |
|                 | 16278                                                          | Molson Ice 12-21.4 12pk Btl            | 0020059287      |                | 12/13/2004         | 2,880              | 2,880                      | 0                            |  |  |
|                 |                                                                |                                        | 0020059301      | Order          | 12/13/2004         | 640                |                            | -640                         |  |  |
| 43              | 18157                                                          | Canadian 24-12oz 12pk LNNR             | 0020059146      | test29nov3     | 12/13/2004         | 8,400              | 8,400                      | 0                            |  |  |
|                 |                                                                |                                        | 0020059165      | test30nov      | 12/13/2004         | 16,800             | 16,799                     | -1                           |  |  |
|                 |                                                                | All rights reserved                    | .   © Copyright | : 2002   Coors | Brewing Company, G | olden, Colorado 80 | 401                        | December 13,2004             |  |  |

The Demand Fulfillment by Product Report displays quantity ordered versus actual shipments by product number.

| Column                       | Description                                                             |
|------------------------------|-------------------------------------------------------------------------|
| Distributor                  | The distributor assigned product number from the Distributor Product    |
| Product #                    |                                                                         |
| Molson Product #             | Unique Molson product number                                            |
| Prod Descr                   | Description of the product                                              |
| Order #                      | Non-intelligent number generated when the order is created              |
| Distributor PO #             | Distributor assigned Purchase Order number during order submission      |
| Order Due Date               | Date the order is frozen                                                |
| Quantity Ordered             | Quantity of the product on the order                                    |
| Actual Shipment              | Quantity of the product on the actual shipment                          |
| Order vs. Actual<br>Variance | Variance between the quantity ordered and the planned shipment quantity |

# **Orders by Order Number Report**

| Arr       | ivals Sal                                                                                | es & Inv Fo   | orecasts Works     | heet Orders            | Reports      |        | HEL<br>PREFER                   | P LOG OU<br>ENCES | MOLSON         |  |
|-----------|------------------------------------------------------------------------------------------|---------------|--------------------|------------------------|--------------|--------|---------------------------------|-------------------|----------------|--|
| Distribut | Distributor: 062250CO, DENVER, Coors Distribut                                           |               |                    |                        |              |        |                                 |                   |                |  |
| Ship To:  | Shin To: 062250CO_DENVER_Coors Distribut 5400 Test Peros                                 |               |                    |                        |              |        |                                 |                   |                |  |
|           | ,                                                                                        |               |                    |                        |              |        |                                 |                   |                |  |
|           |                                                                                          |               |                    | Orders by              | Order Numb   | er     |                                 |                   |                |  |
|           |                                                                                          | 062250 Co     | ors Distributing ( | omnanus                | oraci namb   |        | Run Date 11-26                  | 5-2002 04-56      |                |  |
|           |                                                                                          | 002200, 00    | ors biscribucing c | Joinpanys              |              |        | Kun bute 11 20                  | 2002 04.00        |                |  |
| Request   | ed Orders -                                                                              | By Order #    |                    |                        |              |        |                                 |                   |                |  |
| Order #   | Distr PO<br>#                                                                            | Shipment #    | Ship Location      | Requested Ship<br>Date | Distr Prod # | Prod # | Product Description             | # of Pallets      | Extended Units |  |
| 002000117 | 4 062250-49-<br>1                                                                        |               | Jackson DC-        | 12-05-2002             | DIST10052    | 10052  | Molson Gldn 24-12oz 6PK<br>LNNR | 10                | 700            |  |
|           |                                                                                          |               |                    |                        | DIST18161    | 18161  | Canadian 24-12oz 6PK LNNR       | 6                 | 420            |  |
| Schedule  | ed or Shippe                                                                             | ed Orders - B | y Order #          |                        |              |        | 1                               |                   |                |  |
| Order #   | Distr PO #                                                                               | ¥ Shipment #  | * Origin           | Est / Act Load         | Distr Prod # | Prod # | Product Description             | # of Pallets      | Extended Units |  |
| 001000009 | 123                                                                                      |               | Portland DC-       |                        | DIST10052    | 10052  | Molson Gldn 24-12oz 6PK LNNR    |                   | 10             |  |
| 001000009 |                                                                                          | _             | Portland DC-       |                        | I            | 10052  | Molson Gidn 24-12oz 6PK LNNR    | 10                | 10             |  |
| 002000044 | 062250-1                                                                                 | 0000001071    | Jackson DC-        | 11-12-2002             |              | 10052  | Molson Gide 24-1202 6PK LNNR    | 10                | 700            |  |
| 00200004- | 002200 2                                                                                 | 1 0000001071  | Jackson Do         | 1110 2002              |              | 18161  | Canadian 24-1202 6PK LNNR       |                   | 420            |  |
| 002000112 | 062250-3                                                                                 |               | Jackson DC-        |                        | DIST10052    | 10052  | Molson Gldn 24-12oz 6PK LNNR    | 10                | 700            |  |
|           |                                                                                          | 1             |                    |                        | DIST18161    | 18161  | Canadian 24-12oz 6PK LNNR       | 6                 | 420            |  |
| 002000112 | 4 062250-4                                                                               |               | Molson Canada Dire | ect-                   | DIST10052    | 10052  | Molson Gldn 24-12oz 6PK LNNR    | 16                | 1,120          |  |
| 002000114 | 3 062250-470                                                                             |               | Molson Canada Dire | ect-                   | DIST10052    | 10052  | Molson Gldn 24-12oz 6PK LNNR    | 16                | 1,120          |  |
| 002000117 | 5062250-49D                                                                              | -1            | Molson Canada Dire | ect-                   | DIST10052    | 10052  | Molson Gldn 24-12oz 6PK LNNR    | 16                | 1,120          |  |
| 002000118 | 6062250-51D                                                                              | -1            | Molson Canada Dire | ect-                   | DIST10052    | 10052  | Molson Gldn 24-12oz 6PK LNNR    | 16                | 1,120          |  |
|           | All rights reserved.   © Copyright 2002   Coors Brewing Company, Golden, Colorado 80401. |               |                    |                        |              |        |                                 |                   |                |  |

The Orders by Order Number report displays the products requested, scheduled (Planned shipments) and shipped (Actual shipments). Once the shipment leaves the Plant/DC the load date reflects an actual date instead of an estimated date.

**Note:** Jackson & Portland – Update at the time of shipment. Direct shipments from plant and warehouse shipments from Canada are updated every night.

| Column                     | Description                                                                                                    |
|----------------------------|----------------------------------------------------------------------------------------------------|
| Order #                    | Number generated and assigned by Molson POINT once the order has                                                                                                    |
|                            | been created and saved.                                                                                                    |
| Distributor PO #           | Distributor assigned Purchase Order number                                                                                                    |
| Shipment #                 | Number assigned by the system to each US DC sourced shipment.<br>For Canadian sourced shipments (Plant and Canadian DC) shipment #<br>represents the Bill of Lading (BOL) Number. Once the order has<br>shipped, the shipment number may be used for trace ability purposes |
| Ship Location /<br>Origin  | Displays 'Direct' for orders sourced from a Molson Canadian<br>manufacturing facility. Otherwise, the origin field will display the<br>name of the warehouse from which the order will ship                                                                                 |
| <b>Requested Ship Date</b> | Date the order is requested to ship                                                                                                    |
| Est / Act Load             | Estimated date the shipment will be loaded or the Actual date the order has already shipped                                                                                                    |
| Distributor Product #      | The distributor assigned product number from the Distributor Product<br>Preferences page                                                                                                    |
| Prod #                     | Unique MUSA product number                                                                                                    |
| Product Description        | Brand, units-size, retail wrap, and container<br>e.g. Molson Gldn 24-12oz 12pk LNNR                                                                                                    |

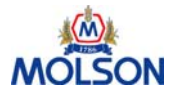

# **Orders by Product Number Report**

| Arrival                     | s Sal                                                                                                    | les & Inv Forecasts                             | Worksheet   | Orders         | Reports      |                                |          | HELP                |                 | MOLSON            |
|-----------------------------|----------------------------------------------------------------------------------------------------|-------------------------------------------------|-------------|----------------|--------------|--------------------------------|----------|---------------------|-----------------|-------------------|
| Distributor:                | 062250                                                                                                    | CO, DENVER, Coors Distrib                       | ut 💽        | •              |              |                                |          |                     |                 |                   |
| Ship To:                    | 062250                                                                                                    | CO, DENVER, Coors Distrib                       | ut,5400 Tes | t Pecos        | <b>•</b>     |                                |          |                     |                 |                   |
|                             |                                                                                                    |                                                 |             | Orders b       | y Product Nu | mber                           |          |                     |                 |                   |
| Requested                   | Orders -                                                                                                    | 062250, Coors Distribu<br>- By Product #        | ting Comp   | anys           |              |                                | Ru       | ın Date 11-26       | -2002 04:58     |                   |
| Distr Prod #                | Prod #                                                                                                    | Product Description                             | Order #     | Distr. PO<br># | Shipment #   | Ship<br>Location               | Requ     | uested Ship<br>Date | # of<br>Pallets | Extended<br>Units |
| DIST10052                   | 10052                                                                                                    | Molson Gldn 24-12oz 6PK<br>LNNR                 | 0020001174  | 062250-49-1    | N/A          | Jackson DC-                    | 1        | 2-05-2002           | 10              | 700               |
| DIST18161                   | 18161                                                                                                    | Canadian 24-12oz 6PK LNNR                       | 0020001174  | 062250-49-1    | N/A          | Jackson DC-                    | 1        | 2-05-2002           | 6               | 420               |
| Scheduled o<br>Distr Prod # | or Shipp<br>Prod<br>#                                                                                        | ed Orders - By Product #<br>Product Description | Order #     | Distr. PO #    | # Shipment # | Origin                         | E        | st / Act Load       | # of Pallets E  | Extended Units    |
| DIST10052                   | 10052                                                                                                    | Molson Gldn 24-12oz 6PK LNNR                    | 0010000095  | 123            |              | Portland DC                    | -        |                     |                 | 10                |
|                             |                                                                                                    |                                                 | 0010000096  |                |              | Portland DC                    | -        |                     |                 | 10                |
|                             |                                                                                                    |                                                 | 0020000444  | 062250-1       |              | Portland DC                    |          |                     | 16              | 1,120             |
|                             |                                                                                                    |                                                 | 0020000447  | 062250-2       | 00000010/1   | Jackson DC                     | 2-<br>S- | 11-13-2002          | 10              | 700               |
|                             |                                                                                                    |                                                 | 0020001123  | 062250-3       |              | Molson Canada                  | Direct-  |                     | 16              | 1 1 2 0           |
|                             |                                                                                                    |                                                 | 0020001143  | 062250-47D     |              | Molson Canada<br>Molson Canada | Direct-  |                     | 16              | 1,120             |
|                             |                                                                                                    |                                                 | 0020001175  | 062250-49D-    | 1            | Molson Canada                  | Direct-  | i                   | 16              | 1,120             |
|                             |                                                                                                    |                                                 | 0020001186  | 062250-51D-    | 1            | Molson Canada                  | Direct-  |                     | 16              | 1,120             |
|                             | 18161                                                                                                    | Canadian 24-12oz 6PK LNNR                       | 0020000447  | 062250-2       | 0000001071   | Jackson DC                     | -        | 11-13-2002          | 6               | 420               |
|                             |                                                                                                    |                                                 | 0020001123  | 062250-3       |              | Jackson DC                     | -        |                     | 6               | 420               |
|                             | November 26,2002<br>All rights reserved.   © Copyright 2002   Coors Brewing Company, Golden, Colorado 80401. |                                                 |             |                |              |                                |          |                     |                 |                   |

The Orders by Product Number report displays the products requested, scheduled (Planned shipments) and shipped (Actual shipments). Once the shipment leaves the Plant/DC the load date reflects an actual date instead of an estimated date.

**Note:** Jackson & Portland – Update at the time of shipment. Direct shipments from plant and warehouse shipments from Canada are updated every night.

| Column                     | Description                                                                                                    |
|----------------------------|----------------------------------------------------------------------------------------------------|
| Distributor Product #      | The distributor assigned product number from the Distributor Product Preferences page                                                                                                    |
| Prod #                     | Unique MUSA product number                                                                                                    |
| Product Description        | Brand, units-size, retail wrap, and container<br>e.g. Molson Gldn 24-12oz 12pk LNNR                                                                                                    |
| Order #                    | Number generated and assigned by Molson POINT once the order has been created and saved.                                                                                                    |
| Distributor PO #           | Distributor assigned Purchase Order number                                                                                                    |
| Shipment #                 | Number assigned by the system to each US DC sourced shipment.<br>For Canadian sourced shipments (Plant and Canadian DC) shipment #<br>represents the Bill of Lading (BOL) Number. Once the order has<br>shipped, the shipment number may be used for trace ability purposes |
| Ship Location /<br>Origin  | Displays 'Direct' for orders sourced from a Molson Canadian<br>manufacturing facility. Otherwise, the origin field will display the<br>name of the warehouse from which the order will ship                                                                                 |
| <b>Requested Ship Date</b> | Date the order is requested to ship                                                                                                    |

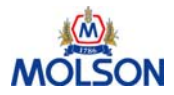

# Support

**Always Refer to Training Material First** 

Contact the appropriate resource depending upon your type of questions:

# Business Process or Order Questions? Deadlines New Product Order variances Product Supply Please contact your Customer Service Analyst

# **Molson POINT Tool Questions?**

- Availability
- Technical Issues

Please contact the Coors Help Desk at 1-303-277-HELP (4357) or 1-800-922-7727

#### Important Reminder: Order Timing for ALL Distributors on Molson POINT

| What                                            | When                          |
|-------------------------------------------------|-------------------------------|
| Order beer for shipment next week               | Monday by 8 PM Mountain Time  |
| Report arrivals, sales, inventory and forecasts | Tuesday by 5 PM Mountain Time |

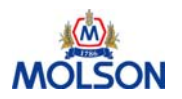

# **Appendix A: Upload File Format**

The Upload function is designed to allow you to upload your Sales and Ending Inventory information from another software package into Molson POINT. To perform the upload, the software package must be able to create an upload file in the exact format specified below.

The file must contain valid sustaining SKU product numbers. The system will perform a check of the information you are attempting to upload to verify the product numbers are correct. If the system does not recognize the product number, it may need to be input manually. The Upload Function will only recognize products at the sustaining product code level and will not recognize or allow an upload on promotional product codes. If you try to upload Inventory/ Sales information for promotional product codes the import system will display those as errors.

#### File Specification

#### Sales and Ending Inventory Records by Product

1 record per product 69 bytes fixed length (including one (1) character for the CR/LF)

| FIELD | FIELD NAME   | TYPE | WIDTH | POSITION | VALUE |
|-------|--------------|------|-------|----------|-------|
| 1     | Record Type  | Char | 1     | 1        | `1′   |
| 2     | Product Code | Num  | 8     | 2-9      |       |
| 3     | Sales        | Num  | 6     | 10-15    |       |
| 4     | Inventory    | Num  | 6     | 16-21    |       |
| 5     | Filler       | Num  | 48    | 22-69    |       |

#### Totals Record

1 record 61 bytes fixed length (including one (1) character for the CR/LF)

| FIELD | FIELD NAME  | TYPE | WIDTH | POSITION | VALUE |
|-------|-------------|------|-------|----------|-------|
| 1     | Record Type | Char | 1     | 1        | `2′   |
| 2     | Sales       | Num  | 6     | 2-7      |       |
| 3     | Inventory   | Num  | 6     | 8-13     |       |
| 4     | Filler      | Num  | 48    | 14-61    |       |

Please contact your software vendor if you have any questions about whether or not your local system can provide the information in the required format.

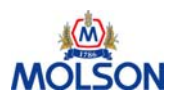